タンポポ調査西日本 2015 向けマニュアル はじめての「ここピン!」

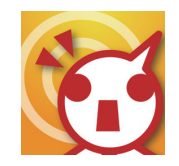

- 1. アプリのインストールとユーザ登録
- 2. プロジェクトのダウンロード
- 3. データの取得(現地調査)
- 4. 送信前、保存したデータの編集
- 5. データ送信
- 6. 送信したデータの確認=共有したデータの確認

## 1. アプリのインストールとユーザ登録

最初にアプリ (ここピン!) をインストールし ます。ここピン!のホームページ (http://www. kokopin.com/) のリンクから AppStore にアクセ スして、ここピン!をインストールしてください。

# Available on the App Store

アプリをインストールして最初に起動したとき 「"ここピン!"は現在の位置情報を利用します。 よろしいですか?」と表示されたら「OK」を選 択してください。

※「許可しない」を選んだ場合エラーとなります。

次にタンポポ調査用のユーザ登録(IDとパスワー ドの申請)をします。タイトルを「ここピン!登 録」として、氏名(ふりがな)、参加県、ご住所、 あれば御所属名を明記して、九大タンポポ事務局 tanpopo@museum.kyushu-u.ac.jpまでメールに てお申し込み下さい。折り返し、「アカウントをお 知らせ」を九大タンポポ事務局から、「IDとパス ワードのお知らせ」をここピン!管理システムか ら、それぞれお送りします。各種お問い合わせも 上記メールアドレスへどうぞ。この ID (アカウン ト名)が調査の記録の際の個人 ID になります。

※ iPhone、iPad 1台につき、1つの ID を申請し てください。同じ ID を2台以上で使わないでくだ さい。データ番号が重複してしまいます。 **2. プロジェクトのダウンロード** ① iPad ホーム画像のアプリを2回タッチすると、 ここピン!がひらきます。

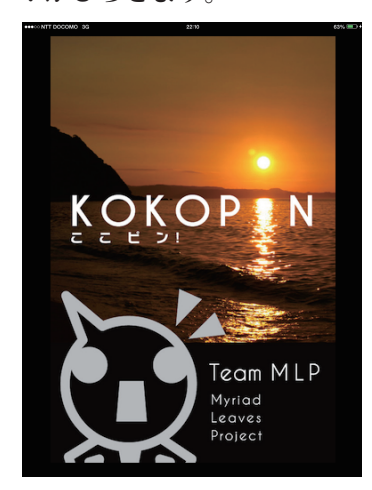

②少し待つと、この画面になります。「マイデータ」
に触れます。

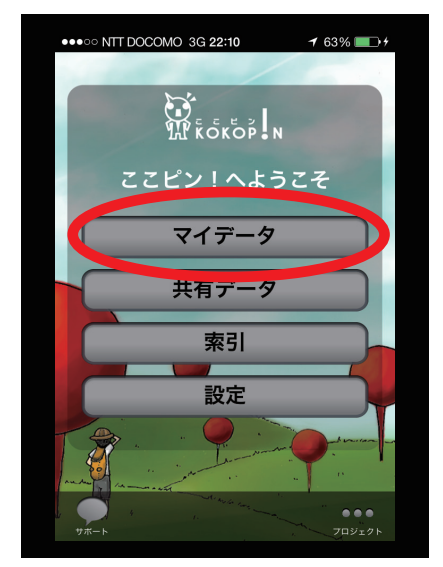

 ③「プロジェクト一覧」画面が開きます。マイプ ロジェクトに触れます。

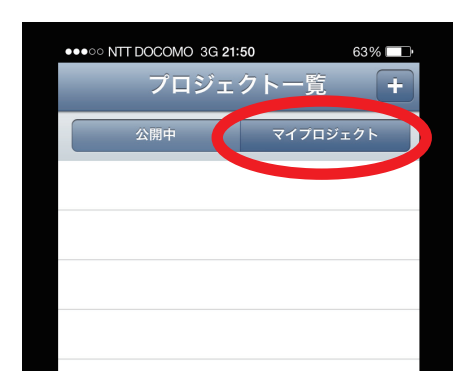

④「プロジェクト一覧」わきにある、「+」に触れます。

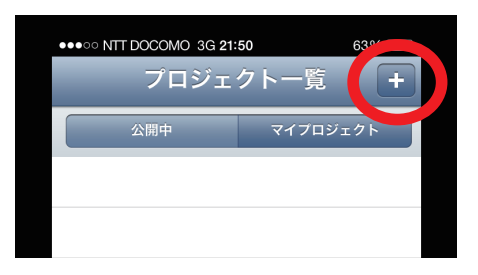

⑤「プロジェクト追加」画面が開きます。申請し て発行されたアカウント名とパスワードを入力

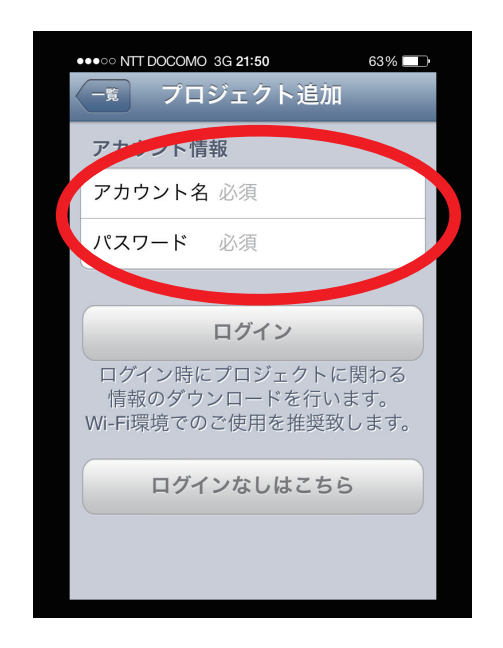

⑥「タンポポ調査西日本 2015 テスト版」がダウ ンロードされます。

しばらく時間がかかります。くるくる回るのが 終わるまで、お待ち下さい。

ここで何回もログインを押してしまうと、何個 もダウンロードされてしまいます(ただし削除可 能)。

慣れた方は、wi-fi につなげた方が、より早くダ ウンロードできます。

プロジェクトは 2014 年と同じものですので、 2014 年から使われている方はそのまま使ってく ださい。 3.データの取得(現地調査)

では実際に野外に出て調査します。

 ①プロジェクトをダウンロードできるとこの画面 になります。マイデータを開きます。

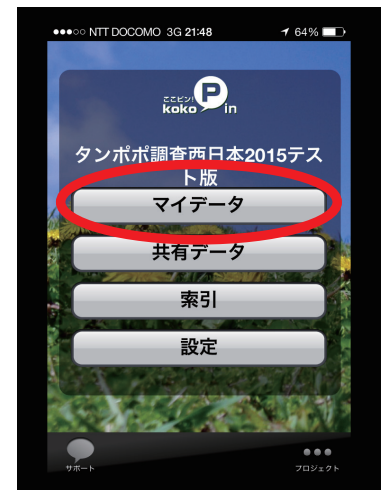

②タンポポを見つけたら、新規にデータを記録するため、左下の「+」に触れます。1つの花(株)で1つのデータを作ります。

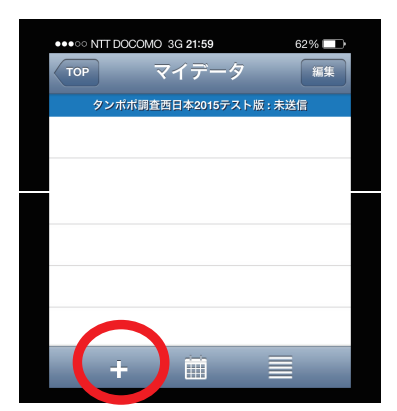

③この画面になります。撮影写真の「+」に触れ て、撮影画面を立ち上げ、写真をとります。写真 を撮らない場合は座標をタップして入力してくだ さい。

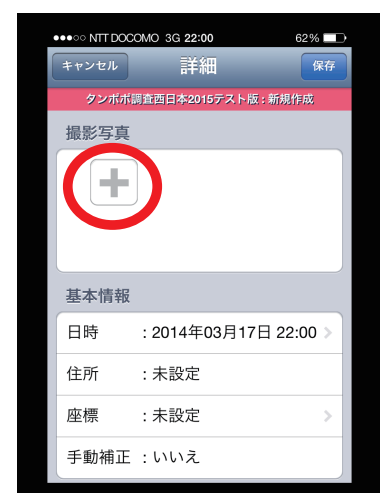

#### ※写真撮影について

写真撮影については必須ではありませんが、撮 影しておくと、さまざまなことが記録できます。

1データあたり、最大8枚まで写真が撮れます。 少なくとも3種類、①群落の写真、②個体の写真、 ③総苞外片の形(頭花を横からとったもの)、を撮 影してください。頭花を横からとるさい、ピンぼ けにならないように注意!

慣れたら、タネも撮影してみましょう(近づけ すぎるとボケます)。

上級者は、デジタルマイクロスコープや顕微鏡 の花粉画像も撮ってみましょう!

④ 画像を保存すると、自動的に位置情報と日付が 記録されます。同時に、位置情報に対応した地図 上にピンが立ちます。

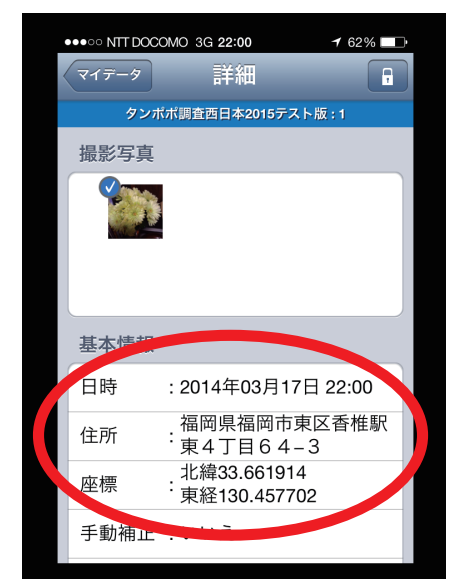

⑤位置情報は通常ずれています。地図に触れて地 図画面を開き、手動で正しい地点に直します。

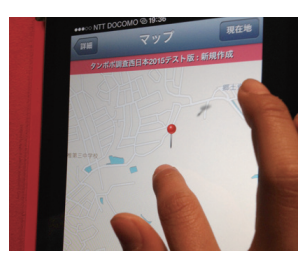

ピンの頭ではなく、針の部分に触れると、ピンが 飛び上がります。画面から指を離さず、落とした い場所まで動かして下さい。ピンは落下するので、 その動きも考慮して正確な場所で指を離します。

### ⑥特徴情報を入力して、保存します。

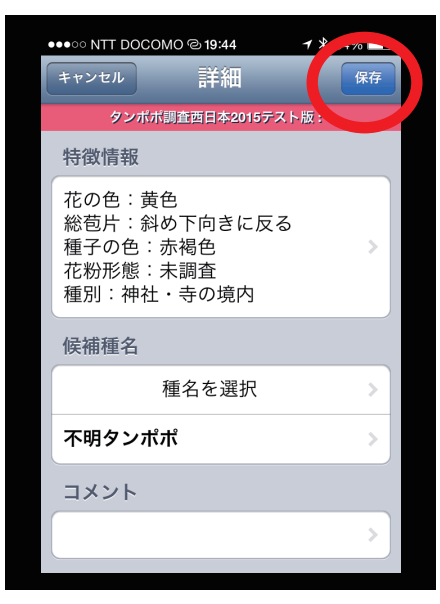

⑦調査用紙、または、ここピン!用調査用紙に必 要事項を記入します。

| 調査者の氏名  |     |
|---------|-----|
| 調査場所の府県 | 府・県 |
| 個人 ID   |     |
| 通し番号    |     |
|         |     |

個人 ID は登録した際の ID です。忘れた場合は③ -1 の画面の設定を押すと確認できます(アカウン ト名)。通し番号は保存を押した後に出てくるデー タ番号です。

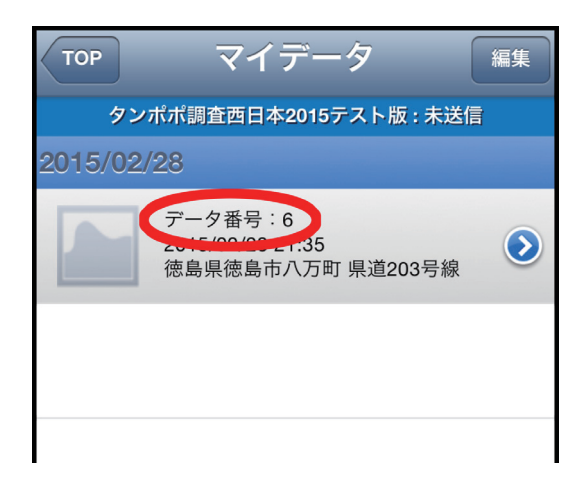

タンポポの花(あればタネも)を採集し、ティッシュ で包んで、調査用紙にホッチキスで留めて実行委 員会に送ってください。花、調査用紙、データが そろわないと、無効データとなってしまいます。 4.送信前、保存したデータの編集

帰宅後(野外でも OK)送信前に保存したデータの 編集(追加、修正)をします。編集することがな ければ次のステップに行きます。

 マイデータのリストから、編集したいデータを 選びます。すると「詳細」画面に移動します。

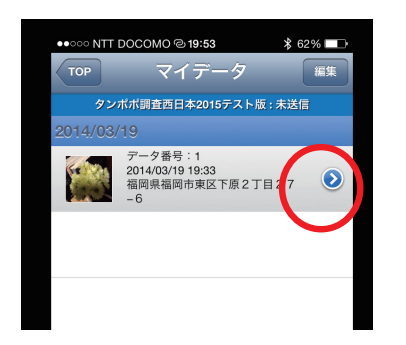

2. 保存されたデータは、ロックされた状態になっ ています。このロックされた鍵マークに触れます。

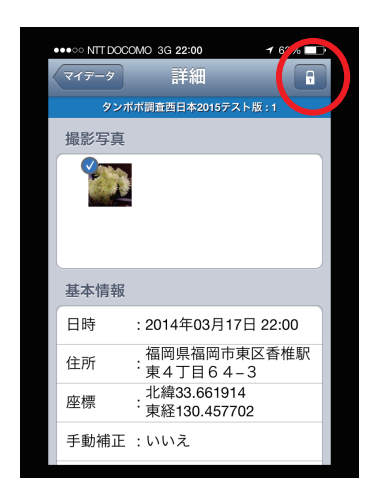

3. 鍵マークが「保存」に変わり、ピンクの帯が でれば、データの編集が出来る状態です。必要な 事項を編集(追加、修正)してください。

| ●●●●● NIT DOC<br>キャンセル<br>タンオ | OMO 3G 22:29<br>詳細<br><sup>武調査西日本20</sup> | 充電していま†<br>15テスト版 : 1   | the<br>保存 |
|-------------------------------|-------------------------------------------|-------------------------|-----------|
| 撮影写真                          |                                           |                         |           |
| 基本情報                          |                                           |                         |           |
| 日時                            | :2014年03                                  | 月19日 19:                | 33 >      |
| 住所                            | : 福岡県福<br>: 丁目27-                         | <sup>岡市東区下</sup><br>- 6 | 原2        |
| 座標                            | ·北緯33.66<br>·東経130.4                      | 876<br>61682            | >         |
| 千動坊工                          | . /+ 1 >                                  |                         |           |

5. データ送信

データをサーバに送ります。データ送信後はその データを編集、削除できなくなりますのでご注意 ください。

データを保存したら、左上のマイデータに触れて、マイデータ画面に戻ります。

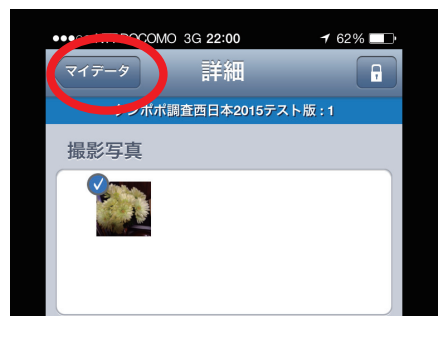

②右上の「編集」に触れると○が出ます。
送信したいデータの○に触れ、チェックを入れます。

| ●●○○○ NTT | DOCOMO @ <b>19:53</b>                             | \$ 62% |   |
|-----------|---------------------------------------------------|--------|---|
| ТОР       | マイデータ                                             |        | 集 |
| タン        | ポポ調査西日本2015テスト版                                   | 反:未送临  |   |
| 2014/03/  | 19                                                |        |   |
|           | データ番号:1<br>2014/03/19 19:33<br>福岡県福岡市東区下原2丁<br>-6 | 目27    |   |
|           |                                                   |        |   |
|           |                                                   |        |   |
|           |                                                   |        |   |

③右下の「送信」に触れます。「送信する」を選び、 修正の可能性がなければ「本登録」を選びます。

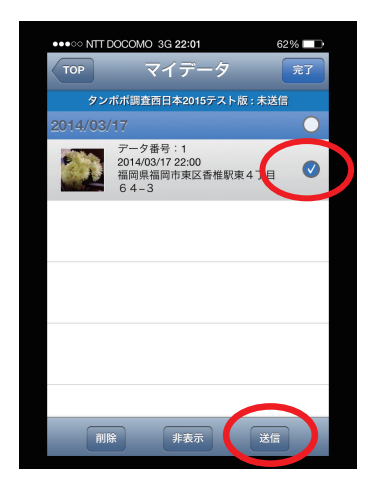

- ☆データ送信は、1 データづつすることをおすす めします。
- ☆慣れている方は、wi-fi 環境で送信して下さい。 より早く送信できます。
- ☆データが送信完了すると、マイデータからはデー タがみえなくなります。

# 6.送信したデータの確認=共有したデータの確認

1. マイデータ画面の左上の「TOP」に触れると、 プロジェクトのトップ画面に戻ります。

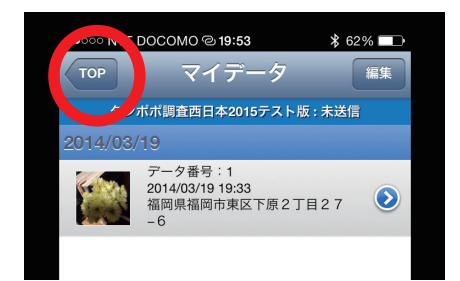

◎各種お問い合わせ、ご意見・ご感想、ご報告は、
下記アドレスにて受け付けております。
九大タンポポ事務局
tanpopo@museum.kyushu-u.ac.jp

タンポポ調査のホームページは

http://www.gonhana.sakura.ne.jp/tanpopo2015/ です。

2. トップ画面にある「共有データ」に触れます。

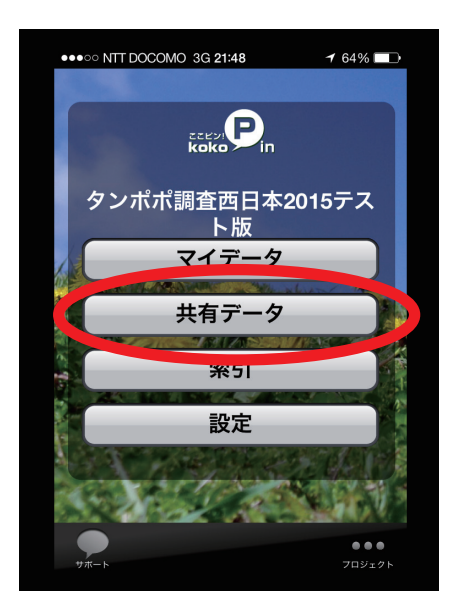

3. サーバーにある共有のデータを見る事ができ ます。本登録していないものは、削除できてしま いますのでご注意下さい。

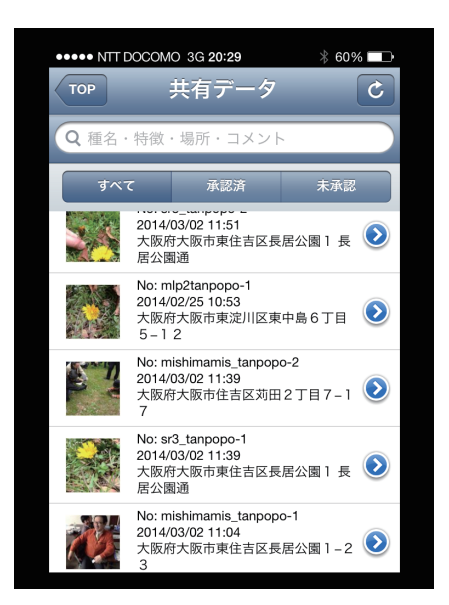